# boyum

# DOCUMENTATION

# Visual Jobs Scheduler (VJS)

Version: 1.25 | as of 3 February 2025

Boyum IT Solutions GmbH Pascalstr. 17 52076 Aachen Germany

Tel:+49 (2408) 141 0Fax:+49 (2408) 141 33Web:www.boyum-solutions.com

## Table of contents

| 1.  | Tech  | nnical requirements                                             | 3  |
|-----|-------|-----------------------------------------------------------------|----|
| 2.  | Star  | ting the VJS: Info window shows progress when loading/reloading | 3  |
| 3.  | Und   | erstanding the VJS                                              | 3  |
| 4.  | Thre  | e different views                                               | 6  |
| 4   | .1.   | The Job View                                                    | 6  |
|     | 4.1.2 | 1. Elements and symbols in the Job View:                        | 7  |
| 4   | .2.   | The Resource View                                               | 1  |
|     | 4.2.2 | 1. Elements and symbols in the Resource View 1                  | 2  |
| 4   | .3.   | The Histogram View                                              | 13 |
| 4   | .4.   | Sorting order                                                   | 15 |
| 5.  | Ope   | n Microsoft Dynamics 365 Business Central dialogs1              | 15 |
| 6.  | Colla | apsing and expanding1                                           | .6 |
| 6   | .1.   | Collapsing/expanding by clicking the corresponding symbols      | .6 |
| 6   | .2.   | Collapsing/expanding by context menu                            | .6 |
| 7.  | Prog  | gress information 1                                             | .8 |
| 8.  | Сара  | acity information 1                                             | 8  |
| 9.  | Navi  | gation in the VJS 1                                             | .8 |
| 9   | .1.   | Setting the timeframe                                           | .8 |
| 9   | .2.   | Change the timescale resolution                                 | .9 |
| 9   | .3.   | Scrolling                                                       | 20 |
| 9   | .4.   | Fit into view                                                   | 20 |
| 9   | .5.   | Adjust the width ratio between table and diagram 2              | 20 |
| 9   | .6.   | Show job planning line in other view                            | 21 |
| 9   | .7.   | Search function                                                 | 21 |
| 10. | Μ     | love operations                                                 | 22 |
| 1   | 0.1.  | Move operations horizontally by drag & drop2                    | 22 |
| 1   | 0.2.  | Assign an operation to another resource                         | 22 |
| 1   | 0.3.  | Notifications                                                   | 22 |
|     | 10.3  | .1. Show/hide notifications                                     | 22 |
| 11. | W     | /orking with links                                              | 23 |
| 1   | 1.1.  | Create links                                                    | 23 |
| 1   | 1.2.  | Edit links                                                      | 24 |
| 1   | 1.3.  | Violated link orders                                            | 24 |

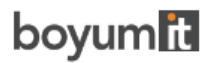

#### DOCUMENTATION VISUAL JOB SCHEDULER

| 12.  | Schedule  | e successors 2                           | 6 |
|------|-----------|------------------------------------------|---|
| 13.  | Split job | planning lines 2                         | 6 |
| 14.  | Change t  | the quantity of job planning lines2      | 7 |
| 15.  | Distribut | te workload of a resource individually 2 | 8 |
| 16.  | Apply in  | dividual colors to jobs 2                | 9 |
| 17.  | Use filte | rs                                       | 0 |
| 17.1 | Dat       | a filters                                | 0 |
| 1    | 7.1.1. C  | Create and edit data filters             | 0 |
| 17.2 | . Viev    | w filters                                | 5 |
| 18.  | The User  | r Setup dialog3                          | 6 |
| 18.1 | Tim       | eframe:                                  | 6 |
| 18.2 | . Filte   | er                                       | 6 |
| 18   | 8.2.1. D  | Data Filter                              | 7 |
| 18.3 | . Ger     | neral                                    | 7 |
| 18.4 | . Con     | npany settings                           | 7 |
| 18.5 | . Sho     | w Notification                           | 9 |
| 18.6 | i. Calo   | culation                                 | 9 |
| 18.7 | '. App    | bearance                                 | 9 |
| 18.8 | S. Con    | nfigure tooltips                         | 1 |
| 18.9 | . Con     | nfigure bar labels 4                     | 4 |
| 18   | 8.9.1. F  | ormatting the labels                     | 5 |
| 18.1 | .0. Con   | nfigure table labels                     | 5 |
| 18   | 8.10.1.   | Formatting the labels 4                  | 7 |
| 19.  | The Com   | npany Setup dialog4                      | 8 |
| 20.  | Reload a  | nd save data4                            | 8 |

## 1. Technical requirements

Microsoft Dynamics 365 Business Central

# 2. Starting the VJS: Info window shows progress when loading/reloading

When data is loaded into the VJS, multiple stages of data processing are executed until the visualization finally appears and the user can start working with it. Especially when there are large amounts of data to be loaded/reloaded, this can take some time during which the users do not know what is happening and are often unsure whether the application is still working.

To give the users detailed feedback as to what is happening during the loading process, we have implemented an info window that:

- gives feedback that something is happening at all (meaning the extension has not crashed)
- informs about the amount of data getting loaded, thus explaining why the process might take so long
- informs about how long this process might take and how long the users might need to wait
- also helps our support team during customer trainings or support cases to get a better understanding of the customers' environment.

| Visual Jobs Scheduler: All $\sim$ NETRONIC VJS $\sim$    | Actions $\lor$ Fewer options                                                                                                    |                             |
|----------------------------------------------------------|----------------------------------------------------------------------------------------------------|-----------------------------|
| Notifications: 4 Resource Marty Horst (MARTY): Cap   Res | ource Lina Townsend (LINA): Cap   Resource Lift for Furniture (LIFT): Cap                                                                                  | The job planning line GUILD |
| Job View                                                 | January 2024           Wk 01         Wk 02           03         04         05         05         07         00         10         11         12         13 | Wk 03<br>15   16   17   18  |
| Planning                                                 | Working on it ×                                                                                                    |                             |
| Quote                                                    | 3/5 Scheduler setup                                                                                                    |                             |
| ⊿ Open                                                   | Resource Groups: 1 of 1<br>Resources: 5 of 5                                                                                                    |                             |
| ▲ DEERFIELD, 8 WP Setting up Eight Work Areas            | Res. Capacity Entries: 6 of 6<br>Jobs: 2 of 2                                                                                                    | DEERFIELD, 8 WP             |
| ▲ 1000: Begin-Total Setting up Eight Work Areas          | Job Tasks: 18 of 18<br>Job Planning Lines:                                                                                                    |                             |
| ▲ 1100: Begin-Total Preliminary Services                 | - Job View: 12 of 12<br>- Resource View: 12 of 12                                                                                                    |                             |
| ▲ 1110: Posting Determining Specifications               |                                                                                                    |                             |
| Resource Lina Townsend                                   |                                                                                                    |                             |
| Budget: LINA Meeting with Customer                       | 2                                                                                                    |                             |
| ▲ 1120: Posting Selecting Eurnishings                    |                                                                                                    | 100                         |

## 3. Understanding the VJS

Since the VJS is a Gantt chart, it naturally has all its characteristics:

# boyum

#### DOCUMENTATION VISUAL JOB SCHEDULER

| Jo | b View                                    | January 202<br>Wk 02<br>14 15 | 1 | Wk 03     | 20        | 21 22        | 23 24         | Wk 04<br>  25   26 | 27 | 28 29 | 30 31 | Febru<br>Wk 05 | ary 2021<br>5<br>  02   03 | 04 | 05 | 06 | 07 |
|----|-------------------------------------------|-------------------------------|---|-----------|-----------|--------------|---------------|--------------------|----|-------|-------|----------------|----------------------------|----|----|----|----|
| 4  | Open                                      |                               |   |           |           |              |               |                    |    |       |       |                |                            |    |    |    |    |
|    | DEERFIELD, 8 WP Setting up Eight Work Ar  |                               |   | DEERFIELD | ), 8 WP S | etting up Ei | ight Work Are | as                 |    |       |       |                |                            |    |    |    |    |
|    | 1000: Begin-Total Setting up Eight Work / |                               |   |           |           |              |               |                    |    |       |       |                |                            |    |    |    |    |
|    | ▶ 1100: Begin-Total Preliminary Services  |                               |   |           |           |              |               |                    |    |       |       |                |                            |    |    |    |    |
|    | ▲ 1200: Begin-Total Assembling the Furnit |                               |   |           |           |              |               |                    |    |       |       |                |                            |    |    |    |    |
|    | ▲ 1210: Posting Assembling the Furnitur   |                               |   |           |           |              |               |                    |    |       |       |                |                            |    |    |    |    |
|    | Resource Lift for Furniture               |                               |   |           |           |              |               |                    |    |       |       |                |                            |    |    |    |    |
|    | Budget: LIFT Lift for Furniture           |                               |   |           |           |              |               |                    | 8  |       |       |                |                            |    |    |    |    |
|    | Billable: LIFT Lift for Furniture         |                               |   |           |           |              |               |                    | 8  |       |       |                |                            |    |    |    |    |
|    | ▶ Resource Mark Hanson                    |                               |   |           |           |              |               |                    |    |       |       |                |                            |    |    |    |    |
|    | ▶ 1300: Begin-Total Closing the Job       |                               |   |           |           |              |               |                    |    |       | -     |                |                            |    |    |    |    |
| ,  | GUILDFORD, 10 CR Setting up Ten Confere   |                               |   |           |           |              |               |                    |    |       |       |                |                            |    |    |    |    |
|    | Planning                                  |                               |   |           |           |              |               |                    |    |       |       |                |                            |    |    |    |    |
|    | Quote                                     |                               |   |           |           |              |               |                    |    |       |       |                |                            |    |    |    |    |
|    | Completed                                 |                               |   |           |           |              |               |                    |    |       |       |                |                            |    |    |    |    |

- A **timescale** at the top.
- A **table** at the left, listing jobs (in the Job View) or resource groups/resources in the Resource View
- On the right below the time scale, a **chart** displaying the job schedule with a **calendar** in the background indicating work free periods in grey while working times appear in white.
- A menu ribbon allowing to make basic settings that will be explained in detail in the following.

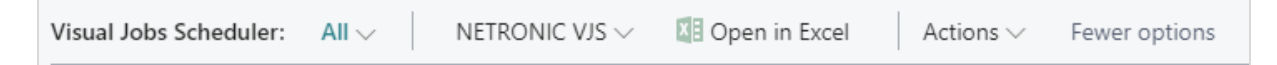

The item "NETRONIC VJS" summarizes all options that we think are the most frequently used ones:

| NETRONIC VJS $\smallsetminus$ | 🚺 Oper |
|-------------------------------|--------|
| 🗱 Reload                      |        |
| 🖬 Save                        |        |
| 📰 Schedule Succe              | essors |
| 🛕 Toggle Creation             | n Mode |
| 😟 Resource View               |        |
| İ Job View                    |        |
| Histogram Viev                | N      |

All options of the VJS can be found under "Actions":

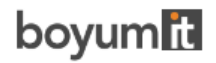

#### DOCUMENTATION VISUAL JOB SCHEDULER

| Actions $\smallsetminus$ | Fewer options      |
|--------------------------|--------------------|
| General                  | >                  |
| View Filter              | r >   <sub>V</sub> |
| Timescale                | >                  |
| View                     | >                  |
| Administra               | ation >            |

In case the "Actions" item is not visible in the menu ribbon, click "More options". To hide it, click "Fewer options".

• A **red** vertical line in the chart indicates the **work date** as having been set in Dynamics 365 Business Central.

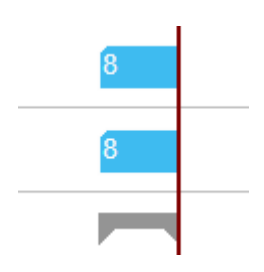

• Another vertical line is shown at the end date of the currently selected job which is helpful for planning job tasks and job planning lines in larger jobs where the job bar might be outside of the current view.

| Visual Jobs Scheduler: All $\sim$ | NETRONIC VJS $\smallsetminus$ | 💷 Open       | in Exce               | el              | Acti    | ons $\vee$ | Fev    | ver op | otions   |           |
|-----------------------------------|-------------------------------|--------------|-----------------------|-----------------|---------|------------|--------|--------|----------|-----------|
| Notifications: 2 Resource Mary    | A. Dempsey (MARY): Cap        | pacity was e | xceede                | d   Re          | esource | e Mark     | Hansor | n (MA  | RK): Cap | pacity wa |
| Job View                          |                               | Wk<br>17     | uary 20<br>Wk 0<br>18 | 21<br>3<br>  19 | 20      | 21         | 22     | 23     | 24       | Wk 04     |
| ⊿ Quote                           |                               |              |                       |                 |         |            |        |        |          | D, 8 WP   |
| ▶ J00010 Project - Master - AB    | 01                            |              |                       |                 |         |            |        |        |          | ERFIEL    |
| ▶ J00030 Service and Repair - N   | Master                        |              |                       |                 |         |            |        |        |          | Date Df   |
| ⊿ Open                            |                               |              |                       |                 |         |            |        |        |          | nding l   |
| ▶ DEERFIELD, 8 WP Setting up      | Eight Work Areas              |              | DEER                  | FIELD,          | , 8 WP  |            |        |        |          | Job E     |

- Notifications appear below the menu ribbon in case
  - o a job planning line gets moved behind the job's end date
  - o a resource overload occurs

Notifications: 2 The job planning line DEERFIELD, 8 WP, 1120, 10000 has been placed past the end date of its job | Resource Mary A. Dempsey (MARY): Capacity was exceeded

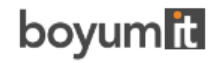

## 4. Three different views

There are three different views in the VJS: The Job View, the Resource View, and the Histogram View. You can switch between them by using the corresponding menu items:

| Actions $\lor$ Fewer o | ptions | 5     |        |         |       |           |
|------------------------|--------|-------|--------|---------|-------|-----------|
| General                | >      | acity | was e  | xcee    | Res   | source Ja |
| View Filter            | >      |       |        |         |       | Wk 02     |
| Timescale              | >      | /     | 08     | 09      | 10    | 11        |
| View                   | >      | à     | Toggle | e Creat | ion M | ode       |
| Administration         | >      | ٥     | Resoui | rce Vie | W     | -         |
|                        |        | Ē.    | Job Vi | ew      |       |           |
|                        |        | dt    | Histog | ıram Vi | iew   |           |

## 4.1. The Job View

| Job View                                  | January 2<br>Wk 02 | 2021 |    |    | WkO  | )3      |        |         |          |        |          | Wk | 04 |    |    |    |    |    |
|-------------------------------------------|--------------------|------|----|----|------|---------|--------|---------|----------|--------|----------|----|----|----|----|----|----|----|
|                                           | 14 1               | 5    | 16 | 17 | 18   | 19      | 20     | 21      | 22       | 23     | 24       | 25 | 26 | 27 | 28 | 29 | 30 | 31 |
| ⊿ Open                                    |                    |      |    |    |      |         |        |         |          |        |          |    |    |    |    |    |    |    |
| DEERFIELD, 8 WP Setting up Eight Work Ar  |                    |      |    |    | DEER | RFIELD, | , 8 WP | Setting | g up Eig | ght Wo | ork Area | IS |    |    |    |    |    |    |
| 1000: Begin-Total Setting up Eight Work / |                    |      |    |    |      |         |        |         |          |        |          |    |    |    |    |    |    |    |
| • 1100: Begin-Total Preliminary Services  |                    |      |    |    |      |         |        |         |          |        |          |    |    |    |    |    |    |    |
| ▲ 1200: Begin-Total Assembling the Furnit |                    |      |    |    |      |         |        |         |          |        |          |    |    |    |    |    |    |    |
| 1210: Posting Assembling the Furnitur     |                    |      |    |    |      |         |        |         |          |        |          |    |    |    |    |    |    |    |
| ▲ Resource Lift for Furniture             |                    |      |    |    |      |         |        |         |          |        |          |    |    |    |    |    |    |    |
| Budget: LIFT Lift for Furniture           |                    |      |    |    |      |         |        |         |          |        |          |    |    | 8  |    |    |    |    |
| Billable: LIFT Lift for Furniture         |                    |      |    |    |      |         |        |         |          |        |          |    |    | 8  |    |    |    |    |
| ▶ Resource Mark Hanson                    |                    |      |    |    |      |         |        |         |          |        |          |    |    |    |    |    |    |    |
| ▶ 1300: Begin-Total Closing the Job       |                    |      |    |    |      |         |        |         |          |        |          |    |    |    |    |    |    |    |
| ▶ GUILDFORD, 10 CR Setting up Ten Confere |                    |      |    |    |      |         |        |         |          |        |          |    |    |    |    |    |    |    |
| Planning                                  |                    |      |    |    |      |         |        |         |          |        |          |    |    |    |    |    |    |    |
| Quote                                     |                    |      |    |    |      |         |        |         |          |        |          |    |    |    |    |    |    |    |
| Completed                                 |                    |      |    |    |      |         |        |         |          |        |          |    |    |    |    |    |    |    |

The Job View shows jobs categorized by their status. Each job, job task and job planning line is represented by a bar, the color of the job planning line bars depending on the job's category.

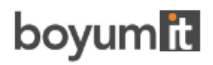

#### 4.1.1. Elements and symbols in the Job View:

• Job – the green line beneath the bar showing the job's progress

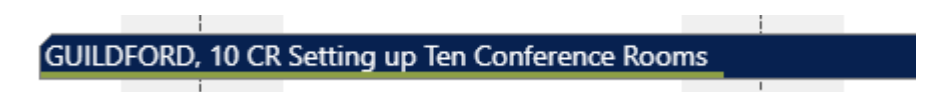

• Job Task Line - the number beneath the bar showing the task's progress

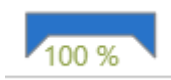

• Job Planning Line - the grey dot indicating a change not having been saved yet, the orange frame highlighting the currently marked task.

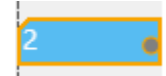

• Resource summary bar – can be hidden by the according option in the "User setup" dialog

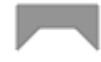

• The different colors of the categories:

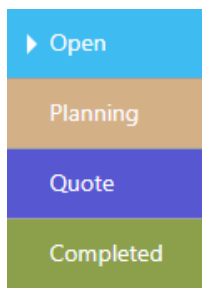

- Within a category, jobs and their belonging tasks are sorted in ascending numerical order, within jobs the task numbers are sorted the same. The sorting order can be changed via the contextmenu, or via the "Configurations" tab in the user settings.
- Job planning lines of the "item" type
   If you have specific items the timing of which you'd like to specify more precisely, we
   recommend that you let the VJS visualize and schedule job planning lines using these items.

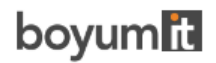

#### Set this into work on the relating item card:

| $\leftarrow$ | Item Card   Work Date: 1/28/202               | 21                            | (2) + II                           |           |
|--------------|-----------------------------------------------|-------------------------------|------------------------------------|-----------|
|              | 1001 · Touring Bi                             | cycle                         |                                    |           |
|              | Process Item Prices & Di                      | scounts Request Approval More | options                            |           |
|              | Item                                          |                               |                                    | Show more |
|              | No                                            | 1001                          | Base Unit of Measure · · · · · PCS | ~         |
|              | Description                                   | Touring Bicycle               | Show in VJS                        |           |
|              | Blocked · · · · · · · · · · · · · · · · · · · |                               | Item Category Code                 | $\sim$    |
|              | Туре                                          | Inventory ~                   | Color (VAPS)                       |           |

Once activated, the result looks like this:

|                                                  | Gun       | Jary 2 | :021 |    |           |    |     |      |    |    | Febru        | February 2021 |     |    |     |    |     |               |    |        |
|--------------------------------------------------|-----------|--------|------|----|-----------|----|-----|------|----|----|--------------|---------------|-----|----|-----|----|-----|---------------|----|--------|
| Job View                                         | -Wk<br>22 | 03     | 24   | Wk | (04<br>26 | 27 | 128 | 1 20 | 30 | 21 | Wk 0<br>  01 | 5<br>  02     | 103 | ١٠ | ا م | 06 | 07  | Wk 06<br>  08 | na | 10   · |
| ⊿ Open                                           |           | 23     | 24   | 23 | 20        | 21 | 20  | 29   | 30 | 31 |              | 102           | 103 | 04 | 05  | 00 | 107 | 08            | 09 | 10     |
| DEERFIELD, 8 WP Setting up Eight Work Areas      |           |        |      |    |           |    |     |      |    |    |              |               |     |    |     |    |     |               |    |        |
| GUILDFORD, 10 CR Setting up Ten Conference Rooms |           |        |      |    |           |    |     |      |    |    |              |               |     |    |     |    |     |               |    |        |
| ⊿ J00020 Project - Elkhorn - #ABD456             |           |        |      |    |           |    |     |      |    |    | 10002        | 20            |     |    |     |    |     |               |    |        |
| ✓ 1000: Begin-Total Technical specification      |           |        |      |    |           |    |     |      |    |    | _            |               |     |    |     |    |     |               |    | (      |
| ▲ 1100: Posting Design definition                |           |        |      |    |           |    |     |      |    |    | 0%           |               |     |    |     |    |     |               |    |        |
| ⊿ Item                                           |           |        |      |    |           |    |     |      |    |    |              |               |     |    |     |    |     |               |    |        |
| Budget: 8904-W Computer - Basic Package          |           |        |      |    |           |    |     |      |    |    | 2            |               |     |    |     |    |     |               |    |        |
| ∠ Resource Linda Martin                          |           |        |      |    |           |    |     |      |    |    |              |               |     |    |     |    |     |               |    |        |
| Budget: LINDA Linda Martin                       |           |        |      |    |           |    |     |      |    |    | 8            |               |     |    |     |    |     |               |    |        |
| ▲ Resource Tom Morgan                            |           |        |      |    |           |    |     |      |    |    |              | I.            |     |    |     |    |     |               |    |        |
| Budget: R0010 Tom Morgan                         |           |        |      |    |           |    |     |      |    |    | 8            |               |     |    |     |    |     |               |    |        |
| ▲ 1200: Posting CAD models & drawings            |           |        |      |    |           |    |     |      |    |    |              | 0 %           |     |    |     |    |     |               |    |        |
| ▲ Resource Paul Little                           |           |        |      |    |           |    |     |      |    |    |              |               |     |    |     |    |     |               |    |        |
| Budget: R0020 Paul Little                        |           |        |      |    |           |    |     |      |    |    |              | 24            |     |    |     |    |     |               |    |        |

- Operations with a start or end date outside the timeframe:
  - The concerned operations are highlighted with a dashed frame.
  - If a planned date is set for a job planning line, no more capacity is displayed.
  - If the length of a job planning line is calculated by the VJS and the bar is pushed over the end of the working area, the capacity of the days within the timeframe is displayed and the capacity for the days outside the timeframe is not displayed/discarded.

| Lina Townsend (LINA) | <br>\$0 | d | 50 |      |
|----------------------|---------|---|----|------|
| 8-<br>4-<br>0-       |         |   |    |      |
| Marty Horst (MARTY)  |         |   | 20 | 20 0 |
| 8-<br>4-<br>8-       |         |   |    |      |

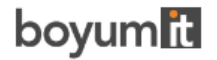

 If the length of a job planning line is calculated by the VJS and the bar is moved before the start of the working area, the bar will be highlighted by a dashed frame and a warning symbol in the Gantt chart table header.

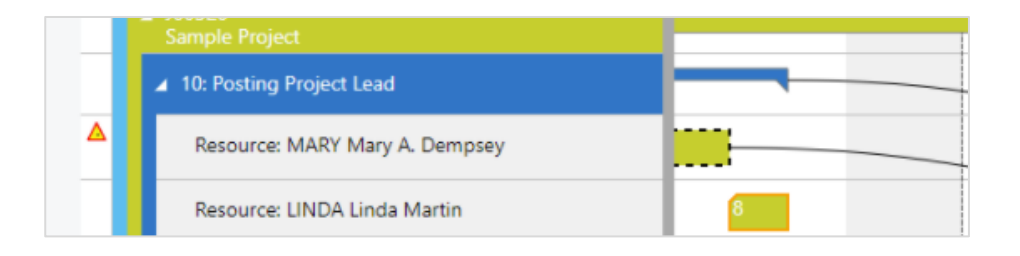

- $\circ~$  An average capacity (loaded capacity / loaded days) is used for the days within the time frame.
  - Capacity load before moving the job planning line outside the working area:

| Re | esource View                   |     | Febr<br>Wk (     | uary 20<br>)7 | 21 |    |    |      |          | Wk      | 08     |                       |        |      |   |
|----|--------------------------------|-----|------------------|---------------|----|----|----|------|----------|---------|--------|-----------------------|--------|------|---|
| Ē  | John Meyer (R0030)             | •   | 15               | 16            | 17 | 18 | 19 | 20   | 21       | 22      | 23     | 24                    | 25     | 26   | 2 |
| I  | Mary A. Dempsey (MARY)Designer |     | J003             | 20 10 1       | 6  |    | k  | N    | ame:     |         | Resou  | <b>urce</b><br>Marv A | . Demr | osev |   |
| L  |                                | 8-  | F                |               |    |    |    | Re   | source   | Group   | No.: 1 | 1000                  |        | ,    | l |
|    |                                | 4-  | _                | _             |    | _  | _  | Ту   | pe:      |         | F      | Person                |        |      | L |
|    |                                | 0 - |                  |               |    |    |    | L Ca | apacity: |         | 8      | В                     |        |      | E |
|    | Egon 37,5 (R0130)              | 4   | Total Load: 3.2  |               |    |    |    |      |          |         | L      |                       |        |      |   |
| L  |                                | 8-  | 8 Date: 18/02/20 |               |    |    |    |      | 2021 0   | 9:30:00 | l      |                       |        |      |   |

• Capacity load after moving the job planning line outside the working area:

| Resource View                  |    | Feb<br>Wk | February 2021<br>Wk 07 Wk 08 |      |    |    |                                                  |       |    | lar | lac  | 07    | 20   | March 202<br>Wk 09<br>01 02 |     |  |
|--------------------------------|----|-----------|------------------------------|------|----|----|--------------------------------------------------|-------|----|-----|------|-------|------|-----------------------------|-----|--|
|                                |    | "         | 18                           | 19   | 20 | 21 | 22                                               | 23    | 24 | 25  | 20   | 21    | 28   | 01                          | 02  |  |
| Paul Little (R0020)            | •  |           |                              |      |    | ſ  |                                                  |       |    | Res | ouro | e     |      | 1                           | ٦   |  |
| John Meyer (R0030)             | •  |           |                              |      |    |    | Name: Mary A. Dempse<br>Resource Group No.: 1000 |       |    |     |      |       |      | psey                        | 1   |  |
| Mary A. Dempsey (MARY)Designer | 4  | 20 1      | 0 16                         | •••• | K  |    | Type:                                            |       |    |     | Per  | son   |      |                             | Ŧ   |  |
|                                | 8- |           |                              |      |    | -  | Capa                                             | city: |    |     | 8    |       |      |                             |     |  |
|                                | 4- | -         |                              |      |    |    | Total                                            | Load  | i: |     | 5.3  | 3333  | 3333 | 3333                        | 33  |  |
|                                | 0- |           |                              |      |    | _  | Date:                                            |       |    |     | 18,  | /02/2 | 2021 | 17:00                       | :00 |  |

• If a bar gets moved beyond the end of the timeframe by scheduling, its start date will be set to the last day within the view instead.

| 48 |            |
|----|------------|
|    | <br>0%     |
|    | 40         |
|    | <b>1</b> 3 |
|    | 8          |

 $\circ~$  A warning symbol is shown when a resource without capacities is loaded.

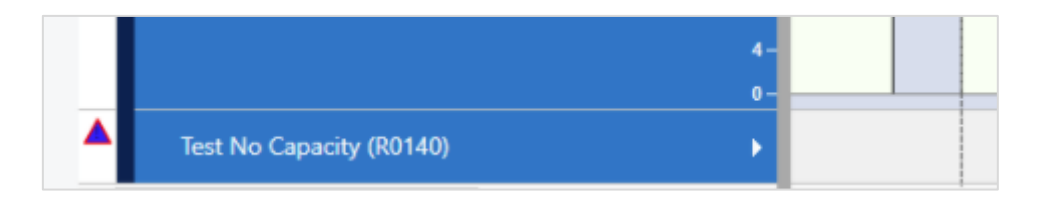

By switching on the "Creation Mode" the VJS displays a list with your resources. You can
interactively allocate a resource by dragging it from the list to the chart. An orange
"phantom" bar and an info window indicate where and when the new job planning line will
be placed if you release the mouse button.

| 20   | 21    | 22        | 23 | 24 | Wk 0 | 4<br>  26 | 27 |   | Resources                 |
|------|-------|-----------|----|----|------|-----------|----|---|---------------------------|
| 21/0 | 1/202 | 1 16:00:0 | 0  |    |      |           |    | 1 | ▲ No Group (NOGROUP)      |
|      |       |           |    |    |      |           |    |   | Lift for Furniture (LIFT) |
|      |       |           |    |    |      |           |    |   | Linda Martin (LINDA)      |
|      |       |           |    |    |      |           |    |   | Mark Hanson (MARK)        |
|      |       |           |    |    |      |           |    |   | Mary A. Dempsey (MARY)    |
|      |       |           |    |    |      |           |    |   | Timothy Sneath (TIMOTHY)  |
|      |       |           |    |    |      |           |    |   |                           |

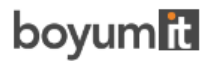

## 4.2. The Resource View

The resource view shows resource groups and their respective resources.

|                           | Sunday, 24. Ja | Monday, 25 | 5. January 202 | 1     |       | Tuesday, 26 | 5. January 202 | :1    |       | Wednesday | Wednesday, 27. January 2021 |       |       |  |  |  |  |
|---------------------------|----------------|------------|----------------|-------|-------|-------------|----------------|-------|-------|-----------|-----------------------------|-------|-------|--|--|--|--|
| Resource view             | 1 18:00        | 00:00      | 06:00          | 12:00 | 18:00 | 00:00       | 06:00          | 12:00 | 18:00 | 00:00     | 06:00                       | 12:00 | 18:00 |  |  |  |  |
| ▲ No Group (NOGROUP)      |                |            |                |       |       |             |                |       |       |           |                             |       |       |  |  |  |  |
| Lift for Furniture (LIFT) |                | 8          |                |       |       |             |                |       |       | 8         |                             |       |       |  |  |  |  |
|                           |                |            |                |       |       |             |                |       |       | 8         |                             |       |       |  |  |  |  |
| 8-                        |                |            |                |       |       |             |                |       |       |           |                             |       |       |  |  |  |  |
| 4-                        |                |            |                |       |       |             |                |       |       |           |                             |       |       |  |  |  |  |
| Linda Martin (LINDA)      |                |            |                |       |       |             |                |       |       |           |                             |       |       |  |  |  |  |
| 8-                        |                |            |                |       |       |             |                |       |       |           |                             |       |       |  |  |  |  |
| 4 -                       |                |            |                |       |       |             |                |       |       |           |                             |       |       |  |  |  |  |
| 0-                        |                |            |                |       |       |             |                |       |       |           |                             |       |       |  |  |  |  |
| Mark Hanson (MARK)        |                | 40         |                |       |       |             |                |       |       | 20        |                             |       |       |  |  |  |  |
|                           |                |            |                |       |       |             |                |       |       | 20        |                             |       |       |  |  |  |  |
| Mary A. Dempsey (MARY)    |                |            |                |       |       |             |                |       |       |           |                             |       |       |  |  |  |  |
|                           |                |            |                |       |       |             |                |       |       |           |                             |       |       |  |  |  |  |
|                           |                |            |                |       |       |             |                |       |       |           |                             |       |       |  |  |  |  |

- It visualizes capacity bottlenecks and date conflicts.
- The different category colors are applied as in the Job View
- By switching on the "Creation Mode" the VPS displays a list with all your jobs, job planning lines and job tasks. You can interactively allocate a job task to a resource by dragging it from the list to the chart. An orange "phantom" bar and an info window indicate where and when the new job planning line will be placed if you release the mouse button.

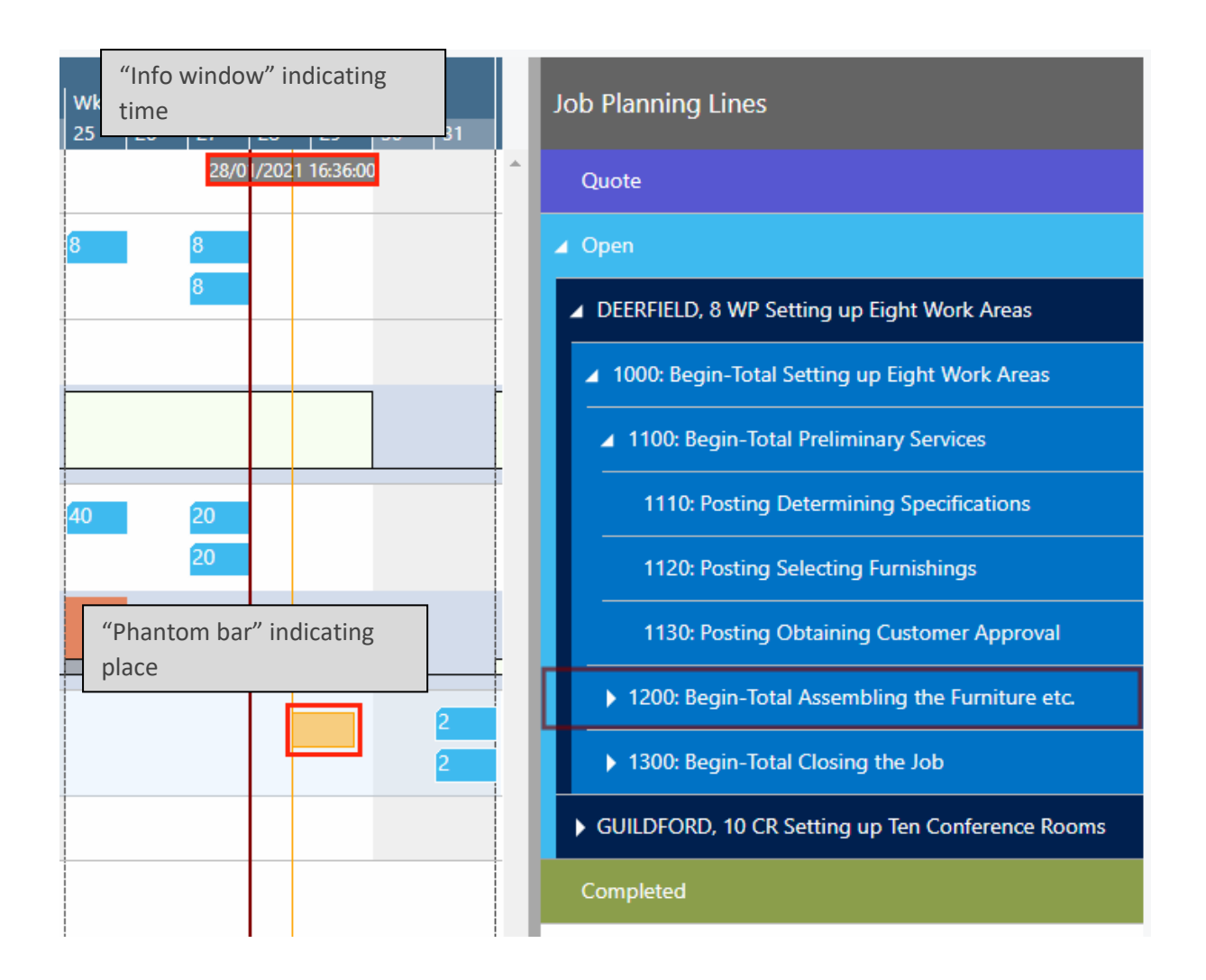

#### 4.2.1. Elements and symbols in the Resource View

• Calendar: A calendar in the background of the Gantt chart shows weekends in grey, working times in white. Absences of employees that are linked to resources are visualized in a light pink in the calendar and by a corresponding capacity curve.

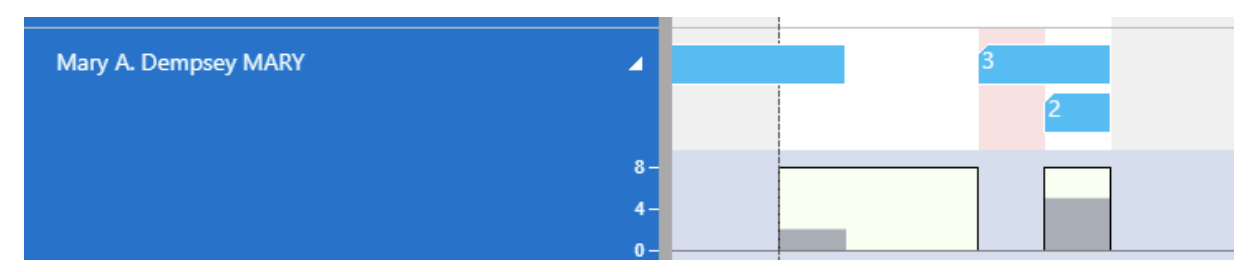

• Bars: Each job task is represented by a bar, the color of the job planning line bars depending on the job's category. The Job categories are indicated as follows:

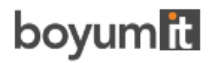

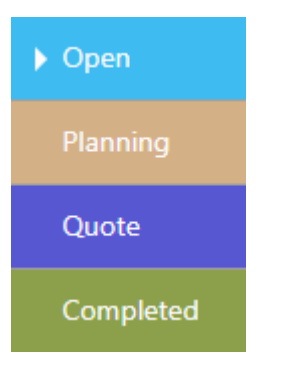

The grey dot indicates a change not having been saved yet, the orange frame highlighting the currently marked task.

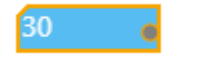

- Sorting order: Within a resource group, resources are sorted in ascending alphabetical order.
- Capacity curve: In the VJS, you can show a capacity curve in the Resource View to see free and exceeded capacities, a red box indicating an overload:

| Mary A. Dempsey (MARY) | 10 | 3 | 2 | 2  | 2 |
|------------------------|----|---|---|----|---|
|                        |    |   |   | 17 | 6 |
|                        |    |   |   |    | 8 |
| 10-                    |    |   |   |    |   |
| 5-                     |    |   |   |    |   |
| 0-                     |    |   |   |    |   |

#### 4.3. The Histogram View

A histogram offers visual decision support by showing impending capacity problems. In the Histogram View all histograms of resource groups and resources are displayed in the same order as in the resource view.

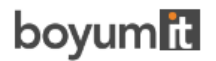

#### DOCUMENTATION VISUAL JOB SCHEDULER

| Visual Jobs Scheduler: All - NETRONIC VJS - I C                              | Open i             | n Excel               |               | Action  | ns $\lor$ | Few     | er opti | ons     |         |       |     |       |            |        |        |          |         |          |
|------------------------------------------------------------------------------|--------------------|-----------------------|---------------|---------|-----------|---------|---------|---------|---------|-------|-----|-------|------------|--------|--------|----------|---------|----------|
| Notifications: 13 Resource Steve Miller (R0080): Capacity was                | excee              | .   Re                | esource       | e Allan | Jacob     | sen (RO | 070): C | Capacit | y was e | excee | Res | ource | Job Sh     | 10p #1 | (R0040 | )): Capo | acity w | as excee |
| Histogram View                                                               | Dece<br>Wk 5<br>31 | r Janu:<br>i3<br>  01 | ary 202<br>02 | 03      | Wk<br>04  | 01      | 06      | 07      | 08      | 09    | 10  | Wk (  | 02<br>  12 | 13     | 14     | 15       | 16      | 17       |
| Project Lead (1000) 30 -<br>0                                                |                    |                       | ]             |         |           |         |         |         |         | ]     |     |       |            |        |        |          | ]       |          |
| 60 -<br>13 Project Manager - Unassigned (\$VJSRG\$PROJECTMA<br>30 -<br>0 -   |                    |                       | ]             |         |           |         | _       |         |         | ]     |     |       |            |        |        |          | ]       |          |
| 16-<br>Linda Martin (LINDA) 8-<br>0-                                         |                    |                       | ]             |         |           |         |         |         |         | ]     |     |       |            |        |        |          | ]       |          |
| 60 –<br>Mark Hanson (MARK)<br>30 –<br>0 –                                    |                    |                       |               |         |           |         |         |         |         |       |     |       |            |        |        |          |         |          |
| 10 -<br>Mary A. Dempsey (MARY) 5 -<br>0 -                                    |                    |                       |               |         |           |         |         |         |         | ]     |     |       |            |        |        |          |         |          |
|                                                                              |                    |                       |               |         |           |         |         |         |         |       |     |       |            |        |        |          |         |          |
| 40 -<br>9 Technical Office - Unassigned (\$VJSRG\$TECHNICALOF<br>20 -<br>0 - |                    |                       |               |         |           |         |         |         |         |       |     |       |            |        |        |          |         |          |

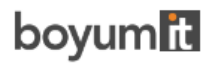

## 4.4. Sorting order

You can change the default sorting order for nearly all elements in the plan either by context menu or via the "Configurations" tab in the user setup.

| Table Name Ascendi [ | Decren     |
|----------------------|------------|
| Table Name Ascendi [ | Descen     |
|                      | Descention |
| Resource ··· Name    |            |
|                      |            |

## 5. Open Microsoft Dynamics 365 Business Central dialogs

The VJS fully integrates with Microsoft Dynamics 365 Business Central. This means that by doubleclicking the according element (job, job planning line, resource etc.) either in the table area or in the Gantt area, you'll directly switch to the according Dynamics 365 Business Central dialogs where you can navigate and make changes as usual:

Double-clicking a job planning line...

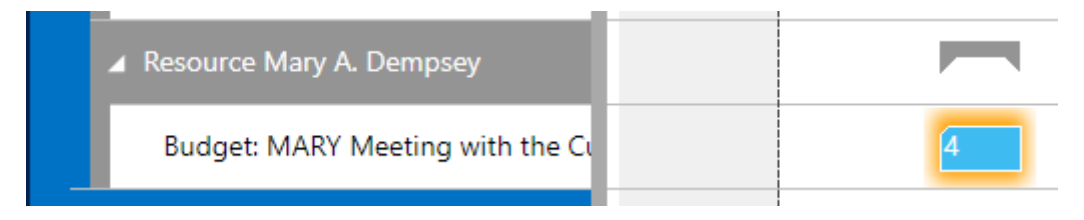

...will call the according dialog:

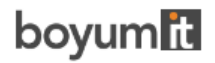

| م         | Search          | +      | New  | 🐯 Edit Lis   | st 📋 Delete     | e Process                   | Report        | Show Attached | 📲 Open in I   | Excel M       | ore options  |       |
|-----------|-----------------|--------|------|--------------|-----------------|-----------------------------|---------------|---------------|---------------|---------------|--------------|-------|
| EDIT      | - JOB PL<br>Jew | LANI   | NING | LINES - GUIL | DFORD, 10 CR S  | SETTING UP TE               | N CONFEREN    | CE ROOMS 1110 | DETERMINING S | PECIFICATIONS |              | 2     |
| JOI<br>OM | B TASK          |        |      | LINE TYPE    | PLANNIN<br>DATE | PLANNED<br>DELIVERY<br>DATE | DOCUME<br>NO. | TYPE          | NO.           | DESCRIPTION   | I            | QI    |
| 111       | 10              | $\sim$ | 1    | Budget       | 06.01.2021      | 06.01.2021                  |               | Resource      | MARY          | Meeting with  | the Customer |       |
|           |                 |        |      |              |                 |                             |               |               |               |               |              |       |
|           |                 |        |      |              |                 |                             |               |               |               |               |              |       |
|           |                 |        |      |              |                 |                             |               |               |               |               |              |       |
| •         |                 |        |      |              |                 |                             |               |               |               |               |              | ۱.    |
|           |                 |        |      |              |                 |                             |               |               |               |               |              | Close |

## 6. Collapsing and expanding

The VJS allows viewing your data from different angles easily and quickly. Collapse and expand jobs, resource groups, groups etc. There are two ways how to collapse/expand the above-described elements of your plan:

## 6.1. Collapsing/expanding by clicking the corresponding symbols

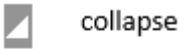

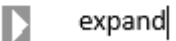

## 6.2. Collapsing/expanding by context menu

By opening the context menu either in the table or on the bar you collapse/expand all levels below the current one in one go.

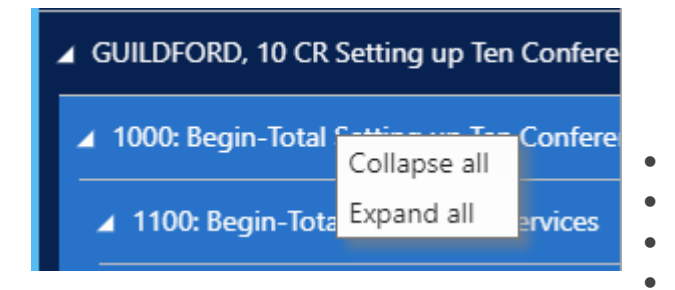

All projects **collapsed**:

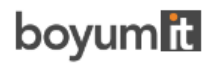

#### DOCUMENTATION VISUAL JOB SCHEDULER

| lob View                                           | De January | 2021                     |                     |                       |                        | February 2021 |
|----------------------------------------------------|------------|--------------------------|---------------------|-----------------------|------------------------|---------------|
| JOD VIEW                                           | Wk 53      | Wk 01                    | Wk 02               | Wk 03                 | Wk 04                  | Wk 05         |
| 🖌 Open                                             |            |                          |                     |                       |                        |               |
| ► DEERFIELD, 8 WP Setting up Eight Work Areas      |            |                          |                     | DEERFIELD, 8 WP Setti | ng up Eight Work Areas |               |
| ► GUILDFORD, 10 CR Setting up Ten Conference Rooms | GUILDFO    | )RD, 10 CR Setting up Te | en Conference Rooms |                       |                        |               |
|                                                    |            |                          |                     |                       |                        |               |
| Quote                                              |            |                          |                     |                       |                        |               |
| Completed                                          |            |                          |                     |                       |                        |               |

After having expanded parts of project "GUILDFORD, 10":

| Job View                                            | De | January 2 | 021                     |                    |    |                     |              |              |
|-----------------------------------------------------|----|-----------|-------------------------|--------------------|----|---------------------|--------------|--------------|
|                                                     | w  | : 53      | Wk 01                   | Wk 02              |    | Wk 03               | Wk 04        |              |
| ⊿ Open                                              |    |           |                         |                    |    |                     |              |              |
| DEERFIELD, 8 WP Setting up Eight Work Areas         |    |           |                         |                    |    | DEERFIELD, 8 WP Set | ting up Eigl | t Work Areas |
| ▲ GUILDFORD, 10 CR Setting up Ten Conference Rooms  |    | GUILDFO   | RD, 10 CR Setting up Te | en Conference Roon | ns |                     |              |              |
| ▲ 1000: Begin-Total Setting up Ten Conference Rooms |    |           |                         |                    |    |                     |              |              |
| ▲ 1100: Begin-Total Preliminary Services            |    |           |                         |                    |    |                     |              |              |
| ▲ 1110: Posting Determining Specifications          |    |           |                         |                    |    |                     |              |              |
| ▲ Resource Mary A. Dempsey                          |    |           |                         |                    |    |                     |              |              |
| Budget: MARY Meeting with the Custome               |    |           | 4                       |                    |    |                     |              |              |

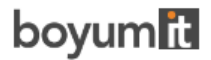

## 7. Progress information

The VJS provides overview of a Job's or a Job Task's progress:

• The Job's progress is shown as a green line in the lower part of the Job bar.

DEERFIELD, 8 WP Setting up Eight Work Areas

• The progress of a Job Task is shown as number below the Job Task bar.

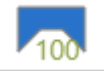

## 8. Capacity information

In the VJS, you can show a capacity curve in the Resource View, to see free and exceeded capacities, a red box indicating an overload:

| Mary A. Dempsey (MARY) | 10 | 3 | 2 | 2  | 2 |  |
|------------------------|----|---|---|----|---|--|
|                        |    |   |   | 17 | 6 |  |
|                        |    |   |   |    | 8 |  |
| 10-                    |    |   |   |    |   |  |
| 5-                     |    |   |   |    |   |  |
| 0-                     |    |   |   |    |   |  |

## 9. Navigation in the VJS

Navigating in the VJS largely comprises setting the time range for which parts of your plan are shown, modifying the timescale solution and quickly scrolling to certain parts of your plan.

#### 9.1. Setting the timeframe

The timeframe specifies the time range covered by the timescale, either fixed by absolute values or relative to the workday. This is done in the "Setup" dialog, to be reached by clicking the "General" item in the "Actions" ribbon.

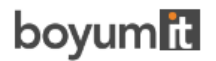

| New Actions Fewer options                                   |                                            |  |                               |  |  |  |  |  |
|-------------------------------------------------------------|--------------------------------------------|--|-------------------------------|--|--|--|--|--|
| EDIT - VISUAL JOBS SCHEDULER USER SETTINGS - ADMIN          |                                            |  |                               |  |  |  |  |  |
| Timeframe Type                                              | Timeframe Type                             |  |                               |  |  |  |  |  |
| Starting/Ending Date Input Type · · · · · · · Relative date |                                            |  |                               |  |  |  |  |  |
|                                                             | Absolute date                              |  |                               |  |  |  |  |  |
| Timeframe                                                   |                                            |  |                               |  |  |  |  |  |
| ABSOLUTE VALUES                                             |                                            |  | RELATIVE VALUES               |  |  |  |  |  |
| Starting Date · · · · · · 31.12.2020                        |                                            |  | Starting Date · · · · · · -4W |  |  |  |  |  |
| Ending Date                                                 | 28.04.2021         Ending Date         +3M |  |                               |  |  |  |  |  |
|                                                             |                                            |  |                               |  |  |  |  |  |

## 9.2. Change the timescale resolution

For zooming in a certain area of your plan or to zoom out for a better overview, you can change the timescale resolution either by

- scrolling the mouse wheel in the timescale area
- or, more specifically, by the corresponding items of the "Actions" menu, based on the work date as having been specified in the settings of Dynamics 365 Business Central.

| A | ctions ~ Fewe  | er optic | ons                |               |                       |   |
|---|----------------|----------|--------------------|---------------|-----------------------|---|
|   | General        | >        | February 2021      |               |                       |   |
|   | Timescale      | >        | 🔚 Fit into View    |               | Wk 06                 | w |
|   | View           | >        | Scroll to Workdate |               |                       |   |
|   | Administration | >        | Scale to           | - <b>XX</b> W | ork Day               |   |
|   |                |          |                    | 🖿 w           | ork Week              | _ |
|   |                | 8        | 8                  | . w           | ork Month             |   |
|   |                | 8        |                    | w w           | ork Week<br>ork Month |   |

## 9.3. Scrolling

The VJS offers the following options for quickly navigating to certain positions in the diagram:

- the common scrolling options by vertical and/or horizontal scrollbar
- dragging the timescale either right or left
- Scroll directly to the Dynamics 365 Business Central work date by selecting the corresponding item from the "Actions" menu.

| Actions ~     | ewer optic | ons                |
|---------------|------------|--------------------|
| General       | >          | February 2021      |
| Timescale     | >          | 🔚 Fit into View    |
| View          | >          | Scroll to Workdate |
| Administratio | on >       | Scale to >         |

#### 9.4. Fit into view

Select this item from the "Timescale" item in the "Actions" menu to switch directly to the timescale as defined in the "Setup" dialog.

## 9.5. Adjust the width ratio between table and diagram

For adjusting the width ration between table and diagram, put the mouse cursor on the sash between the two parts and drag the double arrow appearing then.

| Job View                                            |        | / 2021              | February 2021        |                        |       |
|-----------------------------------------------------|--------|---------------------|----------------------|------------------------|-------|
|                                                     |        | Wk 02               | Wk 03 Wk 04          |                        | Wk 05 |
| ⊿ Open                                              | ⇒      |                     |                      |                        |       |
| ► DEERFIELD, 8 WP Setting up Eight Work Areas       |        |                     | DEERFIELD, 8 WP Sett | ting up Eight Work Are | as    |
| ▲ GUILDFORD, 10 CR Setting up Ten Conference Rooms  | ing up | Ten Conference Room | S                    |                        |       |
| ▲ 1000: Begin-Total Setting up Ten Conference Rooms |        |                     |                      |                        |       |
| ▲ 1100: Begin-Total Preliminary Services            |        |                     |                      |                        |       |

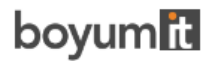

## 9.6. Show job planning line in other view

Show the currently marked job planning line in the respective other view while it gets highlighted by a blinking frame.

| 6 |                         |
|---|-------------------------|
| 0 | Start New Link Creation |
|   | Add to Link Creation    |
|   | End Link Creation       |
|   | Schedule Successors     |
|   | Split Job Planning Line |
|   | Show in resource view   |
|   |                         |

#### 9.7. Search function

All three views offer a comfortable search function:

- In the Job View, you can search for jobs, job tasks, and job planning lines
- In the Resource View, you can search for job planning lines and resources
- In the Histogram View, you can search for resources.

The respective view automatically scrolls to the first search result which gets highlighted by a blinking frame, and, if possible, selected, so that the links are shown. If a view filter is active the search dialog will only show the visible elements in the VJS.

|    | Actions $\lor$ Fewer opt | tions | 5    |          |         |         |        |      |            |
|----|--------------------------|-------|------|----------|---------|---------|--------|------|------------|
| ac | General                  | >     | Reso | ource Jo | ob Shop | o #1 (R | 0040): | Capa | city       |
| 02 | View Filter              | >     |      |          |         |         | Wk 02  | 2    | _ <b>_</b> |
|    | Timescale                | >     | 7    | 08       | 09      | 10      | 11     | 12   | 13         |
| _  | Search                   | >     | M    | Search   | Job     |         |        | +    |            |
|    | View                     | >     | M    | Search   | Job Ta  | isk     |        |      |            |
| _  | Administration           | >     | A    | Search   | Job Pl  | anning  | g Line | -    |            |
|    |                          |       | A    | Search   | Resou   | irce    |        |      |            |
|    |                          |       | _    |          | 20      |         |        | 2    | 20         |

boyumit

## 10. Move operations

You can move operations by mouse either horizontally or vertically, either way having a different impact.

## 10.1. Move operations horizontally by drag & drop

To schedule an operation, you can move it horizontally along the time scale both in the Job View and in the Resource View: as a consequence, the operation will be worked off at a different time. If in the Job View a job task or job planning line is moved, every subordinate operation will shift as well.

| 26/01/202 | 1 15:36  | 00 |         |
|-----------|----------|----|---------|
| 20/01/202 | 115.50   |    |         |
| ŏ         | ŏ<br>←→- | J  |         |
| 27        | /01/202  | 11 | 5:35:59 |

#### 10.2. Assign an operation to another resource

In the Resource View, an operation can also be moved vertically when scheduled – to a different resource. As a consequence, the operation will be worked off by the resource it was moved to.

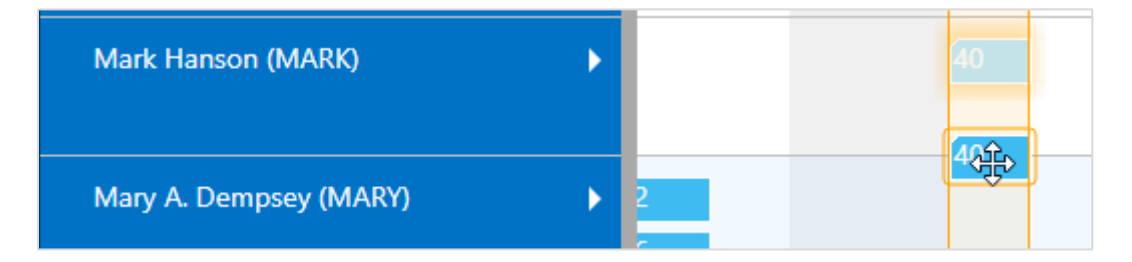

## 10.3. Notifications

Notifications appear in a window below the menu ribbon and alert you to possible problems. They pop up in the following cases:

• when a job planning line gets moved behind the job's end date

Notifications: 4 The job planning line GUILDFORD, 10 CR, 1130, 10000 has been placed past the end date of its job

• when a resource's capacity gets exceeded

Resource Mary A. Dempsey (MARY): Capacity was exceeded

#### 10.3.1. Show/hide notifications

If you don't want the notifications to be shown, you can hide them by ticking the according option in the VJS User Setup.

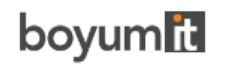

| Show Notification   |  |
|---------------------|--|
| Enable Notification |  |

## 11. Working with links

#### 11.1.Create links

The VJS enables creating links on all levels of your plan - meaning between jobs, job tasks and job planning lines, even between different levels, e.g., job to job planning line and job task to job - by a context menu. According to your needs and planning situation, you can select between two possible relations:

- Start-Start (the successor must not start before the predecessor)
- Finish-Start

Click "Start New Link Creation" on the job planning line you want to start with and "End Link Creation" on the job planning line you want the link chain to end.

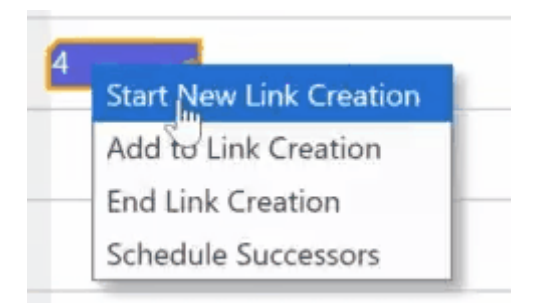

After having ended the link creation, you need to specify the desired relation type and link duration:

| Eait - Link Options     |              | 2 ^   |
|-------------------------|--------------|-------|
| Manage                  |              |       |
| RowLinkType             |              |       |
| Relation Type           | Finish-Start | ~     |
| Link Duration (in days) |              | (     |
|                         |              |       |
|                         |              |       |
|                         |              |       |
|                         |              | Close |

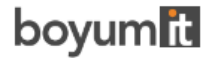

The link structure you build this way will be considered when one element – job, job planning line etc. - in this chain gets moved.

| DEERFIELD, 8 WP Settin<br>01/08/21 |                                                              |
|------------------------------------|--------------------------------------------------------------|
|                                    | GUILDFORD, 10 CRISetting up Ten Conference Rooms<br>02/13/21 |
|                                    |                                                              |
|                                    |                                                              |
|                                    |                                                              |
|                                    |                                                              |
|                                    |                                                              |
|                                    |                                                              |
|                                    |                                                              |

The link duration will be considered after a drag and drop interaction or after scheduling successors. If the time interval between the linked elements is smaller than the specified link duration, the link will appear in red:

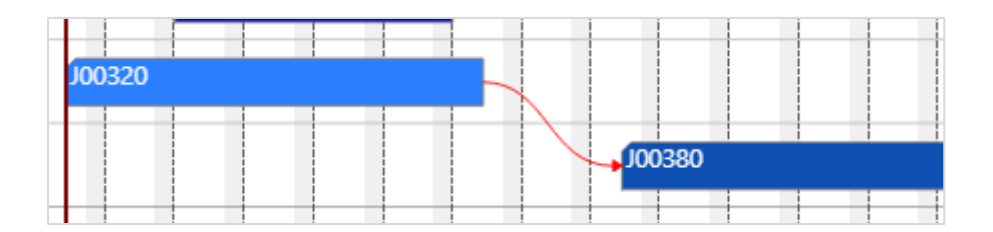

## 11.2.Edit links

To modify or delete links, click the according item of the link's contextmenu:

| J00380 | Adjust Link |
|--------|-------------|
|        | Delete Link |
|        |             |

The "Adjust link" item will call the above shown "Edit link options" dialog.

## 11.3. Violated link orders

If the link order within a link structure gets violated, the according link(s) appear in red gets highlighted by a warning symbol is in the table header and on the bar.

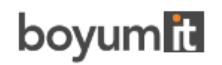

#### DOCUMENTATION VISUAL JOB SCHEDULER

Link conflicts are indicated by the according links appearing in red and by warning symbol on the participating element, its parent elements and in the Gantt chart table header. Thus, the planner immediately recognizes that there is a conflict that needs solving either by manually dragging the operation or by the "<u>Schedule successors</u>" option of the context menu.

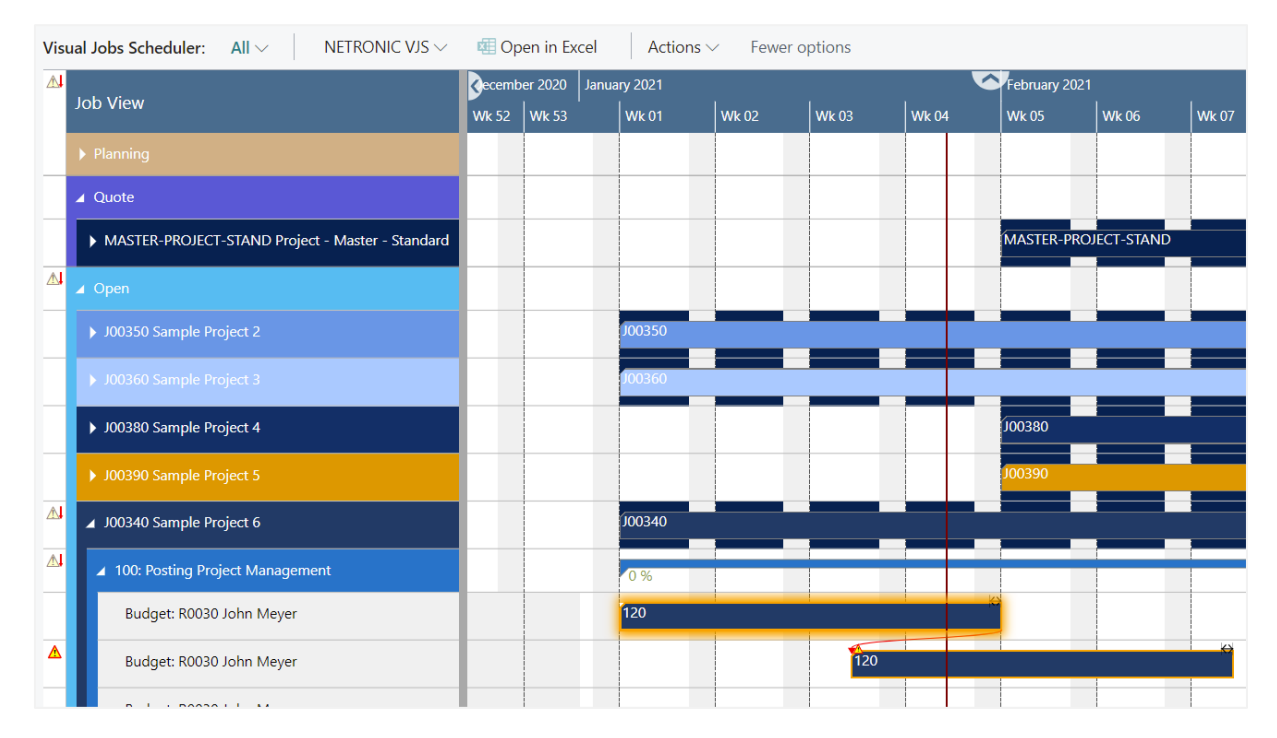

If you want to show/hide the warning signs, tick the according option in the "General" area of the VJS "User setup" dialog:

| General      |            |                       |  |
|--------------|------------|-----------------------|--|
| Startup View | Job View 🗸 | Show warnsigns for li |  |

The meaning of the symbols in detail:

| The element has a link violation. Shown at the bar or in the table. Can<br>be displayed in the job view at the level of the element that causes the<br>violation (job planning line, job task, or job). In the resource view at the<br>resource level. |
|----------------------------------------------------------------------------------------------------|
| A child element has a link violation. Shown in the table header and in<br>the job view for job tasks and jobs and the status group and in the<br>resource view for resource groups                                                                     |
| Link violations in the element itself and in child elements. Shown in the job view at job task or job level If the children of those cause link violations and the element itself as well                                                              |

## 12. Schedule successors

This option that can be found in the menu ribbon ensures that the link structure is being considered with no buffer time, i.e., linked operations are processed without temporal offset. This applies for the selected node and all its successors.

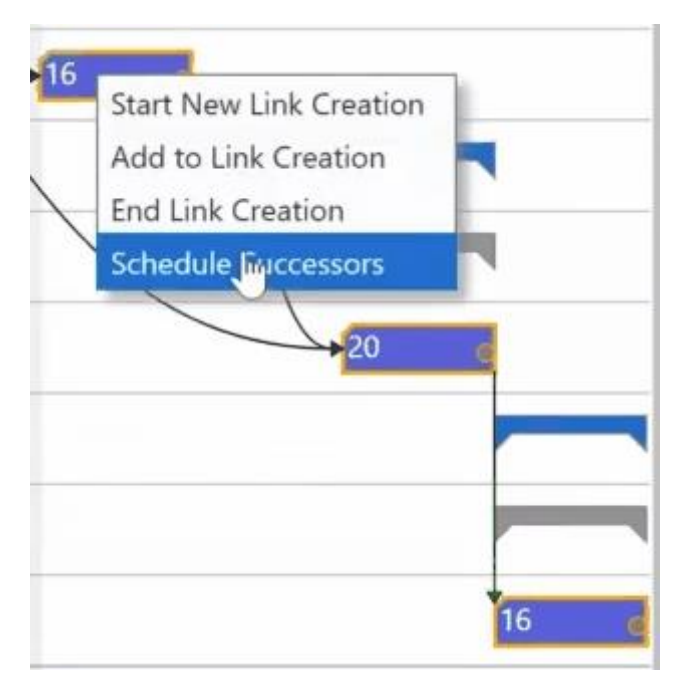

## 13. Split job planning lines

By splitting a job planning line, you will add a new job planning line to your plan. Click the according context menu item on the job planning line you want to split

In the dialog popping up you can specify

- How the quantity is to be distributed between the two lines.
- Whether you want to calculate partial quantity, so that when you enter the value for the first line, the quantity for the second line will be calculated automatically. At the same time, you

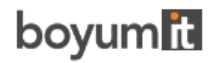

get an error warning, when the quantity of part 1 is calculated higher than the original quantity.

| EDIT - SPLIT DIALOG        | 27        |
|----------------------------|-----------|
| Original Quantity          | 2.00      |
| Unit of Measure HOUR       |           |
| Quantity Part 1            | 1.00      |
| Quantity Part 2            | 1.00      |
| Calculate partial quantity |           |
|                            |           |
|                            |           |
|                            | OK Cancel |

## 14. Change the quantity of job planning lines

The quantity of a job planning line can be changed directly in the plan. Open the context menu of the job planning line you want to change the quantity of and click the according item:

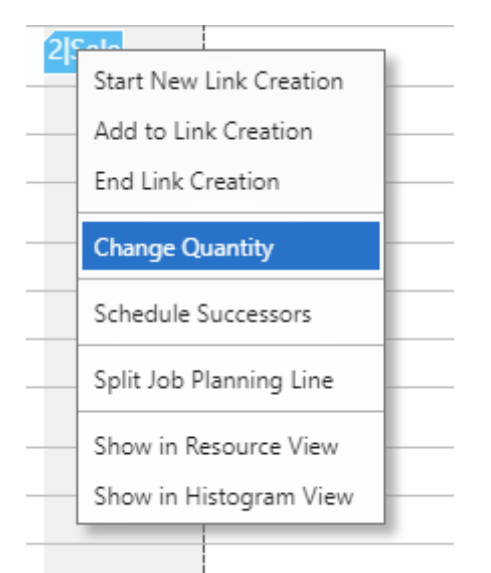

This leads you to the self-explanatory "Edit - Change Quantity" dialog:

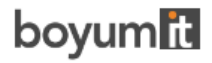

| EDIT - CHANGE QUANTITY | 2      |
|------------------------|--------|
| Quantity               | 2.00   |
|                        |        |
|                        |        |
|                        |        |
| ОК                     | Cancel |

## 15. Distribute workload of a resource individually

The standard allocation of workload to a resource in the VJS runs in such a way that the VJS will either show all job planning lines as allocated to the planning date or, if activated, will visualize the allocation according to the available resource capacities and allocate all capacities starting from the planning date until the quantity has been fully allocated. This follows the idea that as soon as a job planning line is assigned to a planning date and a resource that all efforts of the resource should immediately be dedicated to this job planning line. This is a rather inflexible approach that does not take into account the individual work pace of each resource.

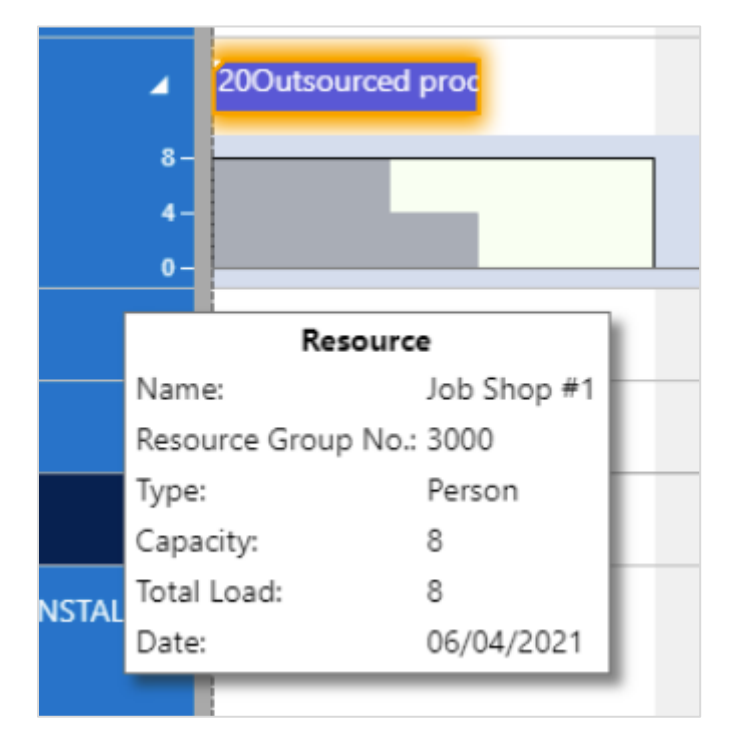

To get around this, you can define a "planned end date" on the job planning line page:

# boyum

#### DOCUMENTATION VISUAL JOB SCHEDULER

| ,            | + New    | 🐯 Edit Lis   | st 📋 Delei       | te Process          | Report                      | Open in Exc     | el Mo        | re options |                  |       |
|--------------|----------|--------------|------------------|---------------------|-----------------------------|-----------------|--------------|------------|------------------|-------|
| EDIT - JOB I | PLANNING | LINES - J000 | 50 SETTING U     | P EIGHT WORK A      | AREAS 1110 DE               | TERMINING SE    | PECIFICATION | 5          |                  | 2     |
| Job Task No  | o. ↑     | Line Type    | Planning<br>Date | Planned End<br>Date | Planned<br>Delivery<br>Date | Document<br>No. | Туре         | No.        | Description      |       |
| → 1110       |          | Budget       | 2021-09-24       | 2021-09- 🛗          | 2021-09-24                  |                 | Resource     | R0010      | Meeting with Cus | tomer |
|              |          |              |                  |                     |                             |                 |              |            |                  |       |
|              |          |              |                  |                     |                             |                 |              |            |                  |       |
|              |          |              |                  |                     |                             |                 |              |            |                  |       |
|              |          |              |                  |                     |                             |                 |              |            |                  |       |
|              |          |              |                  |                     |                             |                 |              |            |                  |       |
|              |          |              |                  |                     |                             |                 |              |            |                  | ÷     |
|              |          |              |                  |                     |                             |                 |              |            | Clos             | se    |

This sets a date by which the work on this job planning line should be finished. This means that with the planning date as a start and with the planned end date as end, the VJS can visualize a proportional usage over all available dates with capacity between start and end for this job planning line. This gives the user and the resource a more realistic approach to plan the intended workload over a certain amount of time and leave it to the resource to fulfill the workload on their own pace.

## 16. Apply individual colors to jobs

You can define individual colors for jobs that are then used for the job line and all of its job planning lines. Thus, you can very easily highlight certain jobs, e.g., the most important one.

The job color gets changed on the job card. If you want to switch to the standard VJS color again, you only need to delete the hex code from the color field on the job card.

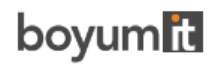

| General              |                                 |                                               | Show      | / more |
|----------------------|---------------------------------|-----------------------------------------------|-----------|--------|
| No                   | GUILDFORD, 10 CR ····           | Person Responsible                            | MARY      | $\sim$ |
| Description          | Setting up Ten Conference Rooms | Blocked · · · · · · · · · · · · · · · · · · · |           | •      |
| Bill-to Customer No. | 50000 ~                         | Last Date Modified                            | 1/28/2021 |        |
| Bill-to Contact No.  | СТ000016                        | Project Manager                               |           | $\sim$ |
| Bill-to Name         | Guildford Water Department      | Color (VJS)                                   | #4f000b   |        |
| County               |                                 |                                               |           |        |

## 17. Use filters

#### 17.1.Data filters

Data filters work as Dynamics 365 BC filter on reading the data (either when the VJS is started or on reloading) so that they are already effective at the data interface to make sure that only filtered data are handed over from Dynamics 365 BC to the VJS.

#### 17.1.1. Create and edit data filters

First, you have to open the according dialog by clicking "Choose Data Filter" in the "Setup" dialog:

| New           | Actions     | Fewer options |
|---------------|-------------|---------------|
| Filter $\sim$ |             |               |
| Choose        | Data Filter |               |

In the dialog, you can edit, create and apply not only one but multiple data filters.

| ✓ Search New       | 🐯 Edit List | 📋 Delete | Show Attached | 💶 Open in Excel | Actions Fewer options |             |     |
|--------------------|-------------|----------|---------------|-----------------|-----------------------|-------------|-----|
| Home $\vee$        |             |          |               |                 |                       |             | 58  |
| VJS FILTER CHOOSER | + New       |          |               |                 |                       |             | 2   |
| NAME               |             |          | OWNER         | GROUP           | FILTERTYPE            | SUBCATEGORY |     |
| Show All           |             | ÷        | ADMIN         | Individual User | Data                  |             |     |
|                    |             |          |               |                 |                       |             |     |
|                    |             |          |               |                 |                       | OK Car      | cel |

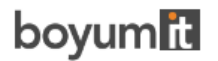

To create a data filter, click "+New" and then enter the name of the new filter. To specify the filter settings, click "Actions" "Edit Data Filter".

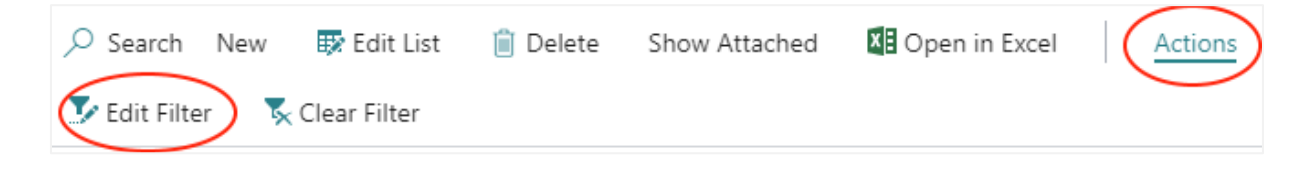

You can filter by jobs, job tasks, resource groups and resources:

| VJS FILTER             | 2             |
|------------------------|---------------|
| Filter: Job            | *             |
| × No                   | $\overline{}$ |
| × Description          |               |
| + Filter               |               |
| Filter totals by:      |               |
| + Filter               |               |
|                        |               |
| Filter: Job Task       |               |
| × Job No               | $\sim$        |
| × Job Task No.         |               |
| × Description          |               |
| + Filter               |               |
| Filter totals by:      |               |
| + Filter               |               |
|                        |               |
| Filter: Resource Group | _             |
| × No                   | $\sim$        |
| ×Name ·····            |               |
| + Filter               | •             |
| ОК Саг                 | ncel          |

The job task filter enables users who only want to see a specific portion of big jobs to do so. Since this data filter may result in a list of projects for which no project tasks were found, there will be a message for the user indicating that the specified filter conditions did not allow for any job tasks to be loaded.

If you want to make sure that the "Edit Data Filter" dialog pops up when you start the VJS, tick the according option in the "Setup" dialog:

| Filter                    |  |
|---------------------------|--|
| Show Data Filter on Start |  |

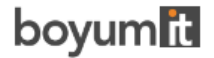

## 17.2. View filters

View filters are applied to data already having been loaded into the VJS. Accordingly, only the capacity utilization by the visible activities are shown in the histograms. To work with the filters, the "Actions" menu offers three according options:

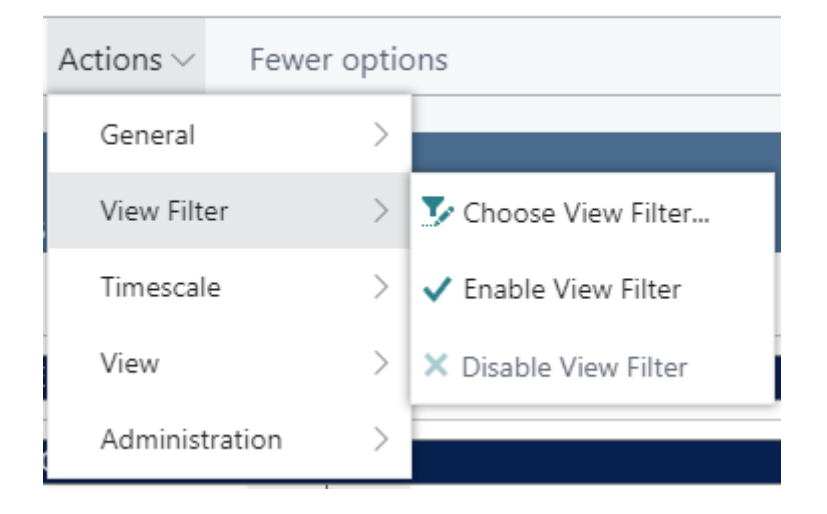

Click "Choose View Filter" to open the list of existing filters where you can create, delete and edit filters as described in the "Data filters" section.

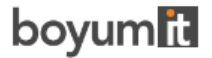

## 18. The User Setup dialog

🐴 User Setup

The "User Setup" dialog allows customizing basic settings of the Visual Jobs Scheduler. You reach it via "Actions" -> "Administration

Here you can make or see the basic settings for:

#### 18.1.Timeframe:

• Specify the timeframe that sets the time range covered by the timescale, either fixed by absolute values or relative to the workday (see also 7.1., "Setting the timeframe).

| Nore options               |            |                                                     |   |
|----------------------------|------------|-----------------------------------------------------|---|
| Timeframe Type             |            |                                                     |   |
| Starting/Ending Date Input | Туре       | Relative date                                       | ~ |
| Timeframe                  |            |                                                     |   |
| Absolute Values            |            | Relative Values                                     |   |
| Starting Date              | 12/31/2020 | Starting Date · · · · · · · · · · · · · · · · · · · |   |
| Ending Date                | 4/28/2021  | Ending Date +12M                                    |   |
| Filter>                    |            |                                                     |   |
| Data Filter >              |            |                                                     |   |

#### 18.2.Filter

 $\circ$   $\;$  Decide whether the "Edit Data Filter "dialog pops up when you start the VJS.

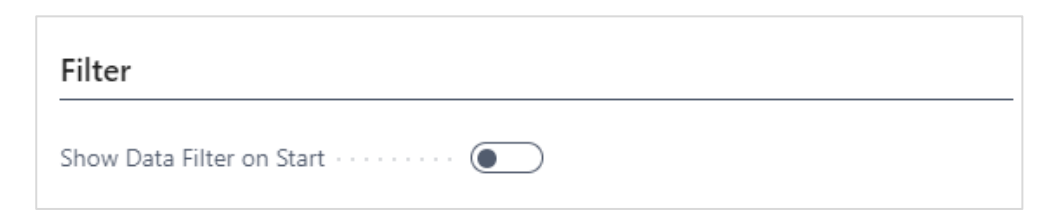

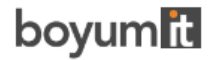

#### 18.2.1. Data Filter

• See which data filter is currently active.

| Data Filter  |          |                 |
|--------------|----------|-----------------|
| Current Data | Show All | Resource Gr     |
| Job Filter   |          | Resource Filter |

#### 18.3.General

o Decide which **view** is shown upon starting the VJS

| General      |                    |
|--------------|--------------------|
| Startup View | Last Active View 🗸 |
|              | Last Active View   |
|              | Job View           |
|              | Resource View      |
|              |                    |

#### 18.4.Company settings

This section of the "User Setup dialog" gives you an overview of settings being applied companywide. See

- which way of calculating the quantity of job planning lines is activated. In standard Dynamics 365 Business Central the quantity of job planning lines is calculated independent of the resource's capacity. The VJS allows to bypass this way of visualizing the quantity by activating "Calculate Job Planning Line Duration" in the "Company Setup" dialog.
- whether the resource summary bar gets displayed or not
- whether to enable employee absences for calculation: Absence times of employees that are linked to resources can be visualized in the plan, both in the calendar and in the histogram capacity curve:

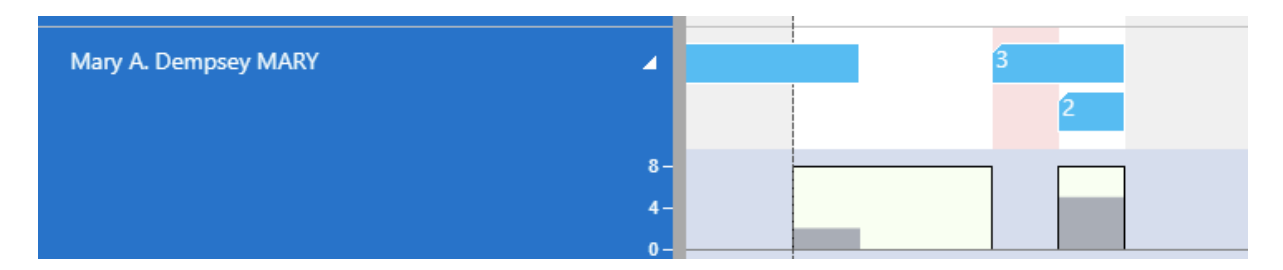

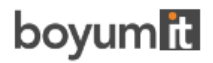

• whether you want to **move items along with job tasks**: You can let the VJS track whether the time of the job task has changed and then automatically adapt the time of the item job planning line. Thus, you needn't adjust the timing of a job planning line of the type "item" to possible shifts of the belonging job task manually in the job planning line list.

| Edit - Visual Jobs Scheduler Compa | ny Settings - VAPS Webinar - 29 Sep 2020 | 2 ×   |
|------------------------------------|------------------------------------------|-------|
| Company Setup                      |                                          |       |
| Calculate Job Planning 🔹 🦲         | Enable Employee Abse 🕚 💽                 |       |
| Hide Resource Summa ·              | Move Items along wit                     |       |
|                                    |                                          |       |
|                                    |                                          |       |
|                                    |                                          |       |
|                                    |                                          | Close |
|                                    |                                          | L     |

## 18.5. Show Notification

When a job planning line gets moved behind the job's end date or in case of a resource overload, a notification window pops up, informing the user about possible problems.

Notifications: 3 Resource Mary A. Dempsey (MARY): Capacity was exceeded

If you don't want this notification window to be shown you can switch it off here:

| Show Notification   |  |
|---------------------|--|
| Enable Notification |  |

#### 18.6.Calculation

| Calculation                              |
|------------------------------------------|
| Enable Employee Absences for calculation |

• **Absence times of employees** that are linked to resources can be visualized in the calendar and the histogram capacity curve.

#### 18.7. Appearance

| Appearance                    |     |                              |
|-------------------------------|-----|------------------------------|
| Zoom Factor(%)                | 100 | Output of Decimal Values     |
| Layout · · · · · · · STANDARD | ~   | Limit Decimal Places · · · · |
| Show allocated worki          |     | Maximum Decimal PI 2         |
| Tooltip Delay (ms)            | 750 | Asynchronous Time            |
|                               |     | Asynchronous Rende           |

• Specify a **zoom factor** in percent.

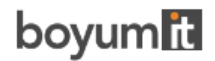

• Choose a **layout**: In the "Compact" layout, the display is reduced as much as possible to provide a better overview, especially with large plans.

Visual Jobs Scheduler: All D NETRONIC VJS D 🕼 Open in Excel Actions D Fewer options Notifications: 13 Resource Steve Miller (R0080): Capacity ... | Resource Allan Jacobsen (R0070): Capacity... | Resource Job Shop #1 (R0040): Capacity ... | Resource John Meyer (R00 Decer January 2021 ~ Job View Wk 53 Wk 01 Wk 02 14 15 16 17 04 05 06 07 08 09 10 11 12 02 03 1110: Posting Determining Specifications Budget: MARY Meeting with Customer 1120: Posting Selecting Furnishings Budget: MARY Selecting Furnishings 1130: Posting Obtaining Customer Appro Budget: MARY Meeting with the Customer 1200: Begin-Total Assembling the Furniture etc 1210: Posting Assembling the Furniture etc. esource Mark Hanson Budget: MARK Delivering and Assembling 1300: Begin-Total Closing the Job

#### Standard layout:

#### Compact layout

| /isual Jobs Scheduler: All 🛛 🛛 NETRONIC VJS 🗆 🖾 O         | pen in Excel        | Action        | s 🗆 🛛 Fe  | wer optio | ns   |          |             |            |       |       |          |            |         |         |     |        |         |           |          |
|-----------------------------------------------------------|---------------------|---------------|-----------|-----------|------|----------|-------------|------------|-------|-------|----------|------------|---------|---------|-----|--------|---------|-----------|----------|
| Notifications: 13 Resource Steve Miller (R0080): Capacity | Resource All        | an Jacobsen ( | R0070): C | apacity   | Reso | urce Job | Shop #1 (R0 | 0040): Cap | acity | Resou | rce Johr | n Meyer (H | :0030): | Capacit | y   | Resour | ce Paul | Little (i | (R0020): |
| Job View                                                  | Decer Janu<br>Wk 53 | ary 2021      | Wk 01     | ا م       | 07   | 0.8      | 09 10       | Wk 02      | 113   | 14    | 15       | 16 17      | Wi      | k 03    | 20  | 21     | 22      | 22        | 24       |
| 1110: Posting Determining Specifications                  | 51 01               | 02 05         | 04 0      | 5  00     | 101  | 100 1    | 05 10       | 11 12      | 15    |       | 1.5      | 10 17      | 10      |         | 120 | 121    | LL      |           |          |
| ▲ Resource Mary A. Dempsey                                |                     |               |           |           |      |          |             |            |       |       |          |            |         |         |     |        |         |           |          |
| Budget: MARY Meeting with Customer                        |                     |               |           |           |      | 2        |             |            |       |       |          |            |         |         |     |        |         |           |          |
| ▲ 1120: Posting Selecting Furnishings                     |                     |               |           |           |      |          | 100 -       |            |       |       |          |            |         |         |     |        |         |           |          |
| ▲ Resource Mary A. Dempsey                                |                     |               |           |           |      |          |             |            |       |       |          |            |         |         |     |        |         |           |          |
| Budget: MARY Selecting Furnishings                        |                     |               |           |           |      |          | 2           |            |       |       |          |            |         |         |     |        |         |           |          |
| 1130: Posting Obtaining Customer Approval                 |                     |               |           |           |      |          |             |            |       |       | 112.     |            |         |         |     |        |         |           |          |
| ▲ Resource Mary A. Dempsey                                |                     |               |           |           |      |          |             |            |       |       |          |            |         |         |     |        |         |           |          |
| Budget: MARY Meeting with the Customer                    |                     |               |           |           |      |          |             |            |       |       | 2        |            |         |         |     |        |         |           |          |
| ▲ 1200: Begin-Total Assembling the Furniture etc.         |                     |               |           |           |      |          |             |            |       |       |          |            |         |         |     |        |         |           |          |
| ▲ 1210: Posting Assembling the Furniture etc.             |                     |               |           |           |      |          |             |            |       |       |          |            | 0       | %       |     |        |         |           |          |
| ▲ Resource Mark Hanson                                    |                     |               |           |           |      |          |             |            |       |       |          |            |         |         |     |        |         |           |          |
| Budget: MARK Delivering and Assembling                    |                     |               |           |           |      |          |             |            |       |       |          |            | 20      |         |     |        |         |           |          |
| 1300: Begin-Total Closing the Job                         |                     |               |           |           |      |          |             |            |       |       |          |            |         |         |     |        |         |           |          |

• **Show allocations on a job in the job line:** This option allows to highlight all dates on the job line in the Gantt view on which job planning lines are planned and occupy resources:

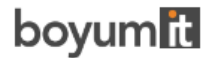

#### DOCUMENTATION VISUAL JOB SCHEDULER

| Joh View                                            | Decembe January 2023 |                 |       |                 |  |  |  |  |  |  |
|-----------------------------------------------------|----------------------|-----------------|-------|-----------------|--|--|--|--|--|--|
| JOD VIEW                                            | Wk 52                | Wk 01           | Wk 02 | Wk 03           |  |  |  |  |  |  |
| 🖌 Open                                              |                      |                 |       |                 |  |  |  |  |  |  |
| DEERFIELD, 8 WP Setting up Eight Work Areas         |                      |                 |       | DEERFIELD, 8 WP |  |  |  |  |  |  |
| ▲ GUILDFORD, 10 CR Setting up Ten Conference Rooms  | G                    | JILDFORD, 10 CR |       |                 |  |  |  |  |  |  |
| ▲ 1000: Begin-Total Setting up Ten Conference Rooms |                      |                 |       |                 |  |  |  |  |  |  |
|                                                     | _                    |                 |       |                 |  |  |  |  |  |  |

- Specify a **tooltip delay**: give a time in milliseconds after which the tooltip shall appear
- Specify the **number of decimal places** displayed in tooltips, bars, and tables.
- Improve the **visual responsiveness and performance** when navigating big plans by ticking off/on the options:
  - Asynchronous Time-Area Stretching
  - Asynchronous Rendering

#### 18.8.Configure tooltips

The tooltips in the VJS provide further information on the following items of your jobs schedule:

- o Jobs
- o Job planning lines
- $\circ \quad \text{Job tasks}$
- $\circ \quad \text{Resource groups} \quad$
- $\circ$  Resources
- $\circ \quad \text{Resource summaries} \quad$

You can specify which information is to be shown in the tooltip of the respective item in the according "Configurations" dialog - to be reached by clicking "Configurations" in the "Actions" menu of the "User Setup" dialog.

| Actions   | Fewer options  |
|-----------|----------------|
| Configur  | rations $\sim$ |
| 📌 Tooltip |                |
| 📌 Label   |                |
| 📌 Table   |                |

In the dialog popping up, you just click the item for which you want to customize the tooltip:

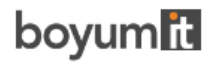

| 🔎 Search 📲 Open in Excel More options |                     |
|---------------------------------------|---------------------|
| VIEW - SELECT TOOLTIP                 | $\swarrow$ $\times$ |
| Description                           |                     |
| dol                                   |                     |
| Job Planning Line                     | :                   |
| Job Task                              |                     |
|                                       |                     |
|                                       |                     |
|                                       | Close               |

The "Edit – Define Configuration" dialog pops up.:

| Q             | Search     | + New      | 👿 Edit List | 📋 Delete | 🛧 Move Up | \rm Move I | Down     | Open in Excel |       |
|---------------|------------|------------|-------------|----------|-----------|------------|----------|---------------|-------|
| EDIT          | T - DEFIN  | E CONFIGU  | RATION      |          |           |            |          |               | 2     |
| Uob Pla       | inning Lin | ie         |             |          |           |            |          |               |       |
|               |            |            |             |          |           |            |          |               |       |
|               | Table Na   | ime        |             |          |           |            | Field Na | ime           |       |
|               | Job Plar   | nning Line |             |          |           |            | Job No.  |               |       |
|               | Job Plar   | nning Line |             |          |           |            | Job Tasł | k No.         |       |
| $\rightarrow$ | Job Plar   | nning Line |             |          |           | :          | Descrip  | tion          |       |
|               | Job Plar   | nning Line |             |          |           |            | No.      |               |       |
|               | Job Plar   | nning Line |             |          |           |            | Status   |               |       |
|               | Job Plar   | nning Line |             |          |           |            | Plannin  | g Date        |       |
|               |            |            |             |          |           |            |          |               |       |
|               |            |            |             |          |           |            |          |               | Close |
|               |            |            |             |          |           |            |          |               | ciose |

Here you can:

#### • Add a new field:

either click +NEW or just click in the last row. You can select the desired table name and field name from your Dynamics 365 BC data by clicking "...":

| AVAILABLE VALUES  |  |  |  |  |  |  |  |
|-------------------|--|--|--|--|--|--|--|
| Value 1           |  |  |  |  |  |  |  |
| Job               |  |  |  |  |  |  |  |
| Job Planning Line |  |  |  |  |  |  |  |
| Job Task          |  |  |  |  |  |  |  |

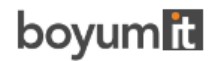

#### The list of available table names

| AVAILABLE VALUES     |  |  |  |  |  |
|----------------------|--|--|--|--|--|
| Value 1              |  |  |  |  |  |
| Bin Code             |  |  |  |  |  |
| Cost Factor          |  |  |  |  |  |
| Country/Region Code  |  |  |  |  |  |
| Currency Code        |  |  |  |  |  |
| Currency Date        |  |  |  |  |  |
| Currency Factor      |  |  |  |  |  |
| Customer Price Group |  |  |  |  |  |
| Description          |  |  |  |  |  |
| Description 2        |  |  |  |  |  |

The list of available field names depending on the table selected previously

- **Insert a new field**: Select the field above which you want to insert a new one and proceed as described above.
- **Delete a field**: Click "Delete" in the menu ribbon
- **Change the order** by clicking "Move up" or "Move down"

#### 18.9.Configure bar labels

You can decide which D365 BC information is to be shown as bar label.

Bar labels are shown on

- jobs
- job planning lines in the Job View
- job planning lines in the Resource View

In the picture below, the bar label contains

- the job number and the job description separated by "|"
- the job ending date in a new line

GUILDFORD, 10 CR | Setting up Ten Conference Rooms 01/31/21

The settings are made in the corresponding dialog that can be found by clicking "Configurations" in the "Actions" menu of the "User Setup" dialog:

| Actions   | Fewer options        |  |  |  |
|-----------|----------------------|--|--|--|
| Configur  | rations $\checkmark$ |  |  |  |
| 📌 Tooltip |                      |  |  |  |
| 📌 Label   |                      |  |  |  |
| 📌 Table   |                      |  |  |  |

In the "View - select label" dialog, select the item and/or view for which you want to customize the bar label

| Search 🖾 Open in Excel More options |     |                                            |
|-------------------------------------|-----|--------------------------------------------|
| VIEW - SELECT LABEL                 | ≣ 8 | $   \  \  \  \  \  \  \  \  \  \  \  \  \$ |
|                                     |     |                                            |
| Description                         |     |                                            |
| dol                                 |     | ÷                                          |
| Job Planning Line in Job View       |     |                                            |
| Job Planning Line in Ressource View |     |                                            |
|                                     |     |                                            |
|                                     |     |                                            |
|                                     |     |                                            |
|                                     |     | Close                                      |

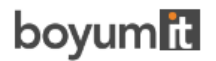

The "Edit – Define Configuration" dialog pops up:

| Q             | Search   | + New       | 🐯 Edit List | 📋 Delete | 🛧 Move Up | \rm Move 🛛 | )own     | Open in Excel |       |
|---------------|----------|-------------|-------------|----------|-----------|------------|----------|---------------|-------|
| EDIT          | - DEFIN  | E CONFIGU   | RATION      |          |           |            |          |               | 2     |
| lob           |          |             |             |          |           |            |          |               |       |
|               |          |             |             |          |           |            |          |               |       |
|               | Table Na | me          |             |          |           |            | Field Na | me            |       |
|               | Job      |             |             |          |           |            | No.      |               |       |
|               | VJS Forr | mat Strings |             |          |           |            |          |               |       |
|               | Job      |             |             |          |           |            | Descrip  | tion          |       |
| $\rightarrow$ | Job      |             |             |          |           | :          | Ending   | Date          |       |
|               |          |             |             |          |           |            |          |               |       |
|               |          |             |             |          |           |            |          |               |       |
|               |          |             |             |          |           |            |          |               | Close |

Here you can add, insert, edit, and delete fields as well as change their order. You can select the desired table name and field name from your Dynamics 365 BC data by clicking "..."

#### 18.9.1. Formatting the labels

Separate the field contents by a line break, a blank or a "|" by selecting the according separator from the "VJS Format Strings" table.

| AVAILABLE VALUES |  |  |  |  |
|------------------|--|--|--|--|
| Value            |  |  |  |  |
| New Line         |  |  |  |  |
| Space            |  |  |  |  |
| I                |  |  |  |  |

#### 18.10.Configure table labels

You can decide which D365 BC information is to be shown as table label.

Table labels are shown on

- jobs
- job tasks
- job planning lines
- resources
- resource groups
- resource summaries

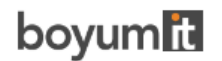

The settings are made in the corresponding dialog that can be found by clicking "Configurations" in the "Actions" menu of the "User Setup" dialog:

| Actions   | Fewer options |
|-----------|---------------|
| Configur  | ations 🗸      |
| 🕂 Tooltip |               |
| 📌 Label   |               |
| 📌 Table   |               |

In the "View - select table text" dialog, select the item and/or view for which you want to customize the table label

| ✓ Search III Open in Excel More options |                         |
|-----------------------------------------|-------------------------|
| VIEW - SELECT TABLE TEXT                | $   \mathbb{Z} \times $ |
| Description                             |                         |
| Job                                     | :                       |
| Job Task                                |                         |
| Job Planning Line                       |                         |
| Resource                                |                         |
| Resource Group                          |                         |
| Resource Summary                        |                         |
|                                         | Close                   |

The "Edit – Define Configuration" dialog pops up:

| م             | Search        | + New       | 🐯 Edit List | 📋 Delete | 🛧 Move Up | V Move [ | Down     | 💶 Open in Excel |     |       |
|---------------|---------------|-------------|-------------|----------|-----------|----------|----------|-----------------|-----|-------|
| EDI           | T - DEFIN     | E CONFIGU   | RATION      |          |           |          |          |                 | ≣ 8 | 27    |
| Resour        | esource Group |             |             |          |           |          |          |                 |     |       |
|               |               |             |             |          |           |          |          |                 |     |       |
|               | Table Na      | me          |             |          |           |          | Field Na | me              |     |       |
|               | SIMRes        | ourceGroup  |             |          |           |          | Name     |                 |     |       |
|               | VJS For       | mat Strings |             |          |           |          | Space    |                 |     |       |
|               | VJS For       | mat Strings |             |          |           |          | (        |                 |     |       |
|               | SIMRes        | ourceGroup  |             |          |           |          | No.      |                 |     |       |
| $\rightarrow$ | VJS For       | mat Strings |             |          |           | ) :      | )        |                 |     |       |
|               |               |             |             |          |           |          |          |                 |     |       |
|               |               |             |             |          |           |          |          |                 |     | Close |

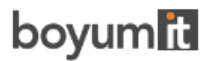

Here you can add, insert, edit, and delete fields as well as change their order. You can select the desired table name and field name from your Dynamics 365 BC data by clicking "..."

#### 18.10.1. Formatting the labels

Separate the field contents by a blank, or by the separators shown below by selecting the according character from the "VPS Format Strings" table.

| Available Va    | alues  | ע ∖ |  |
|-----------------|--------|-----|--|
|                 |        |     |  |
| Valu            | Je     |     |  |
| Ne              | w Line |     |  |
| Spa             | ace    |     |  |
| 1               |        |     |  |
| 1               |        |     |  |
| (               |        |     |  |
| $\rightarrow$ ) |        |     |  |
|                 |        |     |  |

In the picture below, you see the table label of a job planning line and its corresponding settings in the dialog.

| Budget: MAF | Y Selecting | Furnishings |
|-------------|-------------|-------------|
|-------------|-------------|-------------|

| Table Name         |   | Field Name  |
|--------------------|---|-------------|
| Job Planning Line  |   | Line Type   |
| VJS Format Strings |   | :           |
| VJS Format Strings |   | Space       |
| Job Planning Line  |   | No.         |
| VJS Format Strings |   | Space       |
| Job Planning Line  | : | Description |
|                    |   |             |

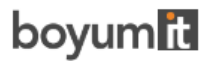

## 19. The Company Setup dialog

The settings in this dialog are applied company wide. Here you can

- Determine whether the quantity of job planning lines is calculated independent of the resource's capacity. In standard Dynamics 365 Business Central the quantity of job planning lines is calculated independent of the resource's capacity. The VJS allows to bypass this way of visualizing the quantity
- Hide or show the resource summary bar: some companies' processes include either several allocations per resource for one job task or considerably more than two resources per job task. These processes are much better visualized without a summary bar for the resources and so we created an option for hiding it.

| Company Setup         |                      |
|-----------------------|----------------------|
| Calculate Job Plannin | Hide Resource Summ · |
|                       |                      |

## 20. Reload and save data

You can always reload data, thus discarding your changes as well as getting the latest status of your NAV data. The "General" items allow reloading or saving.

| Actions $\smallsetminus$ | Fewer optic | ons                 |  |
|--------------------------|-------------|---------------------|--|
| General                  | >           | 🞲 Reload            |  |
| View Filter >            |             | 🚽 Save              |  |
| Timescale                |             | Schedule Successors |  |
| View                     |             |                     |  |
| Administration >         |             |                     |  |

If there are unsaved changes in your plan when you click "Reload", a dialog pops up where you can decide whether to save these changes or discard them.

| ? | There is unsaved Data, do you want to save? | ,   |    |
|---|---------------------------------------------|-----|----|
|   |                                             | Yes | No |

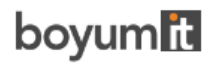

After having saved your changes, a confirmation message pops up:

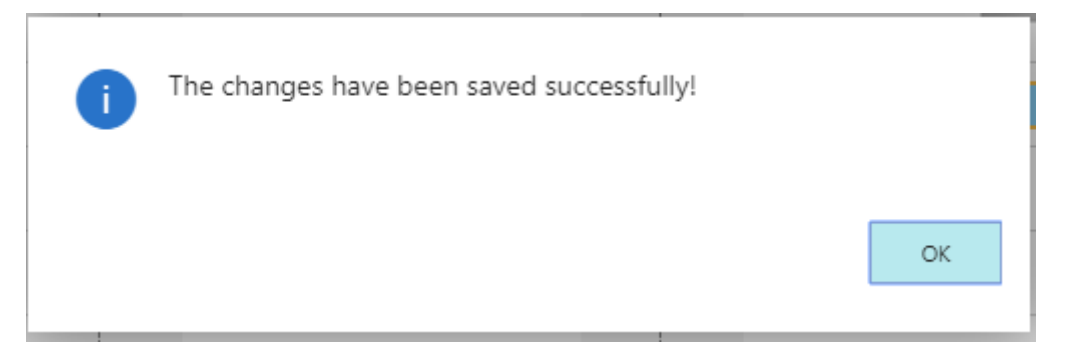

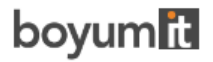